- Go to 'Career Development > Forms > CDB Minutes'
- Enter ' Run Control ID' for a report vou previously created or click 'Add New Value' and enter Run Control ID of your choice.
- Click 'Add'.
- On the 'CDB Minutes' page, select type of report by choosing the options that you want to see on the report.
- Click 'Run'.
- On the 'Process Scheduler Request' screen, click 'OK'.
- Click 'Report Manager' link at top of CDB Minutes page (or on menu at left, near bottom of the selections.)
- Your report will be at top of the list.
- Click 'Refresh' periodically until 'Status' changes to 'Posted'.
- Click yellow 'View' button in the 'View Report' column.
- In 'File List' column, click on the link ending in .PDF to view report.
- Right click on link and 'Save As' to your local computer.
- To print NSIPS/CIMS documents, refer to '5 Tips' highlighting NSIPS ESR (Part 1 of 2), Tip #5.

- of CDB and Due date. NOTE: When 'Reasons' appear in bold red, Sailor has not received a CDB since reporting to the command.
  - Click any name and a new window opens, allowing vou to create/save CDB without switching menus.
  - Once CDB is saved, close window and click another name to repeat process.

## View Pending CDBs.

- Go to 'Career Development' > Lists > Unit Tracking'.
- Select 'CDB Notification' and 'Pending'.
- Check UIC(s).
- Click 'Process Request'. NOTE: Date parameter not required because all CDBs in 'Pending' status will display.
- View list of personnel with Pending CDBs.
- Click 'Reason' and a new window opens, allowing

- vou to update/save Pending CDB without switching menus.
- Once CDB is saved, close window and click another name to repeat process.
- > Lists > Unit Tracking'.
- Select 'CDB Notification' and 'Completed'.
- Check UIC(s).
- Click 'Process Request'. NOTE: Date parameter not required because all CDBs in 'Completed' status will display.
- View list of personnel with Completed CDBs, along with Goals and Comments.
- Export to Microsoft Excel, if desired for reporting.
- Click 'Reason' and a new window opens, allowing CDB to be changed or verified.

NOTE: When Dept/Div CC clicks

View Verified CDBs. • Go to 'Career Development

- > Lists > Unit Tracking'. Select 'CDB Notification'
- Enter Date Parameter. NOTE: Dates cannot be more than one year apart.

'Reason', CDB page opens,

allowing CDB to be changed.

- Click 'Process Request'.
- View list of personnel with Verified CDBs, along with Goals and Comments.
- Click 'Reason' and a new window opens, allowing a view of CDB in Inquire (read only) mode for personnel that are STILL NOTE: CCCs cannot view CIMS Inquire information for transferred personnel.

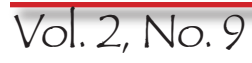

**Use Career Information** 

**Board (CDB) completion** 

NOTE: Dept/Div CCs can use

personnel to which they have

been given access in CIMS.

Go to 'Career Development'

NOTE: Dates cannot be more

> Lists > Unit Tracking'.

Select 'CDB Notification'

• Enter Date Parameter.

than one year apart.

Click 'Process Request'.

View list of personnel with

CDBs due, along with type

and 'Due'.

Check UIC(s).

tips for monitoring CDBs only for

**Management System** 

**Career Development** 

View CDBs Due.

(CIMS) to monitor

records.

How to use Navy Career Tools - for the Command Career Counselor

brought to you by OPNAV N16 FIT and the CIMS Program

**CIMS and CDBs** 

highlighting:

- **3** View Completed CDBs. Go to 'Career Development'

- and 'Verified'.

  - Check UIC(s).

- ONBOARD the command.

**5** Print CDB Minutes Form.